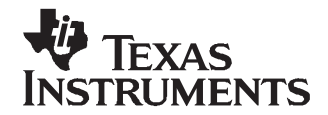

# bq27350EVM Single Cell Impedance Track™ Technology Evaluation Module

This evaluation module (EVM) is a complete evaluation system for the bq27350. The EVM includes one bq27350 circuit module, a current sense resistor, one thermistor, an EV2300 PC interface board for gas gauge interface, a PC USB cable, and Windows<sup>™</sup>-based PC software. The circuit module includes one bq27350 integrated circuit (IC), one TPS77025 IC, and all other onboard components necessary to monitor and predict capacity. The circuit module connects directly across the cell in a battery. With the EV2300 interface board and software, the user can read the bq27350 data registers, program the chipset for different pack configurations, log cycling data for further evaluation, and evaluate the overall functionality of the bq27350 solution under different charge and discharge conditions.

#### Contents

| 1  | Features                                              | 2  |
|----|-------------------------------------------------------|----|
| 2  | bq27350-Based Circuit Module                          | 2  |
| 3  | bq27350 Circuit Module Schematic                      | 3  |
| 4  | Circuit Module Physical Layouts and Bill of Materials | 3  |
| 5  | EVM Hardware and Software Setup                       | 7  |
| 6  | Troubleshooting Unexpected Dialog Boxes               | 7  |
| 7  | Hardware Connection                                   | 8  |
| 8  | Operation                                             | 9  |
| 9  | Calibrate Screen                                      | 12 |
| 10 | I2C Pro Screen                                        | 14 |
| 11 | SMB Pro (Advanced) Screen                             | 15 |
|    | Trademarks                                            | 16 |

#### List of Figures

| 1  | bq27350EVM-001 Layout (Silk Screen)                               | 3  |
|----|-------------------------------------------------------------------|----|
| 2  | Top Assembly                                                      | 4  |
| 3  | Top Layer                                                         | 4  |
| 4  | Bottom Layer                                                      | 5  |
| 5  | Schematic                                                         | 6  |
| 6  | bq27350 Circuit Module Connection to Cell and System Load/Charger | 8  |
| 7  | DataRAM Screen                                                    | 9  |
| 8  | Data Flash Screen                                                 | 10 |
| 9  | Calibration Screen                                                | 13 |
| 10 | I2C Pro Screen                                                    | 14 |
| 11 | Pro (Advanced) Screen                                             | 15 |

#### List of Tables

| 1 | Ordering Information                 | 2 |
|---|--------------------------------------|---|
| 2 | Bill of Materials                    | 5 |
| 3 | Performance Specification Summary    | 7 |
| 4 | Circuit Module to EV2300 Connections | 8 |

1

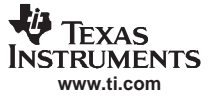

## 1 Features

- Complete evaluation system for the bq27350 gas gauge with Impedance Track<sup>™</sup> Technology
- Populated circuit module for quick setup
- PC software and interface board for easy evaluation
- Software that allows data logging for system analysis

# 1.1 Kit Contents

- bq27350/TPS77025 circuit module
- EV2300 PC interface board
- Software CD with the evaluation software
- USB connection cable to interface board
- Set of support documentation

# 1.2 Ordering Information

#### Table 1. Ordering Information

| EVM PART NUMBER | CHEMISTRY | CONFIGURATION | CAPACITY |
|-----------------|-----------|---------------|----------|
| bq27350EVM-001  | Li-ion    | 1 cell        | Any      |

# 2 bq27350-Based Circuit Module

The bq27350-based circuit module is a complete and compact example solution of a bq27350 circuit for battery management. The circuit module incorporates a bq27350 battery gas gauge IC, a TPS77025 LDO regulator, and all other components necessary to accurately predict the capacity of 1-series Li-lon cell.

# 2.1 Circuit Module Connections

Contacts on the circuit module provide the following connections:

- Direct connection to the cells: BAT+ and BAT-
- To the serial communications port (SDATA, SCLK)
- The system load and charger connect across PACK+ and PACK-

Note that although this is an I2C device, the EVM is connected to the SMB port of the EV2300. The EVSW operates with I2C commands through the EV2300's SMB port.

# 2.2 Pin Descriptions

| PIN NAME | DESCRIPTION                  |
|----------|------------------------------|
| PACK+    | Pack positive terminal       |
| PACK-    | Pack negative terminal       |
| BAT+     | Cell positive terminal       |
| BAT-     | Cell negative terminal       |
| SDATA    | I2C communication data line  |
| SCLK     | I2C communication clock line |

# 3 bq27350 Circuit Module Schematic

# 3.1 Schematic

The schematic follows the bill of materials in this user's guide.

### 4 Circuit Module Physical Layouts and Bill of Materials

This section contains the board layout, bill of materials, and assembly drawings for the bq27350 circuit module.

### 4.1 Board Layout

This section shows the PCB layers (Figure 1 through Figure 4), and assembly drawing for the bq27350 module.

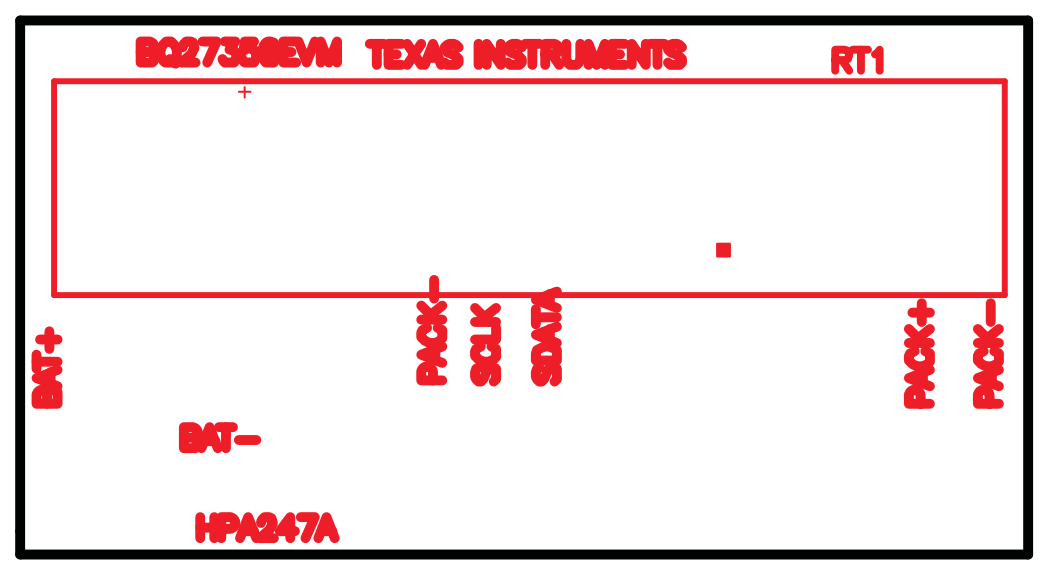

#### Figure 1. bq27350EVM-001 Layout (Silk Screen)

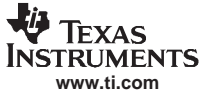

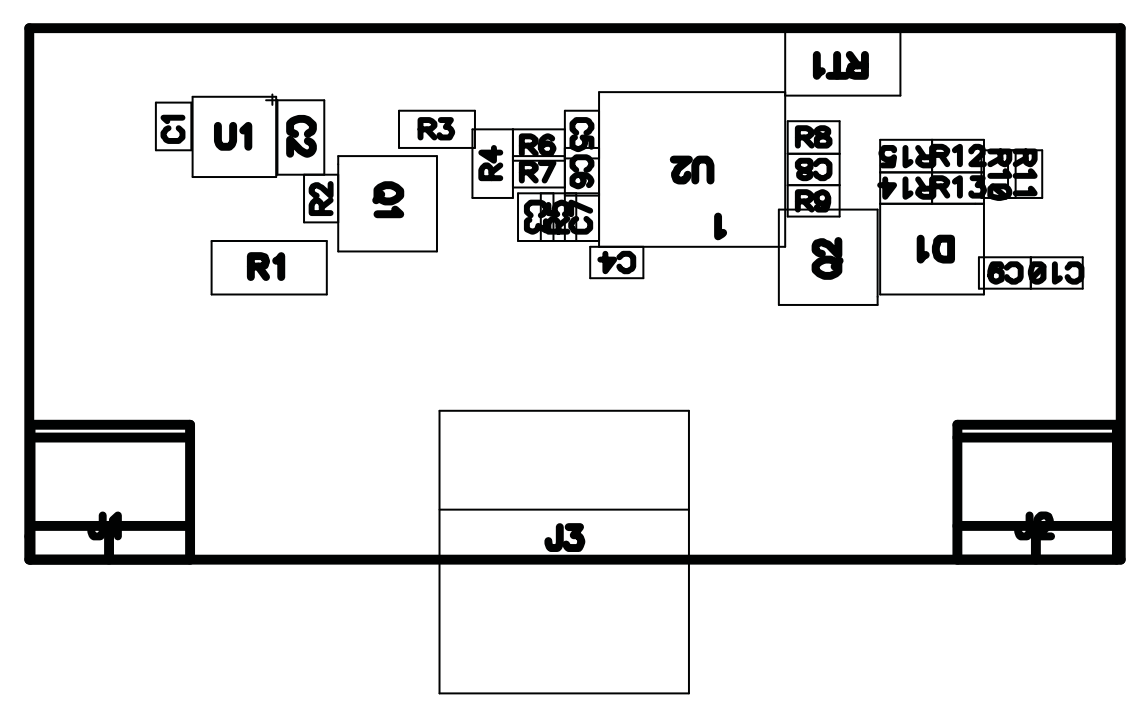

Figure 2. Top Assembly

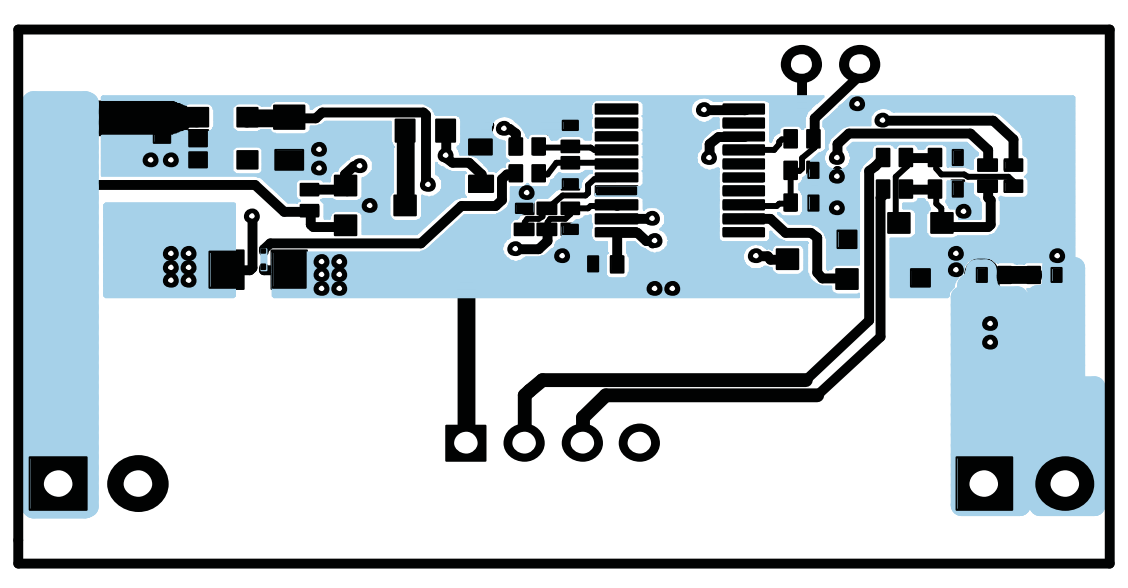

Figure 3. Top Layer

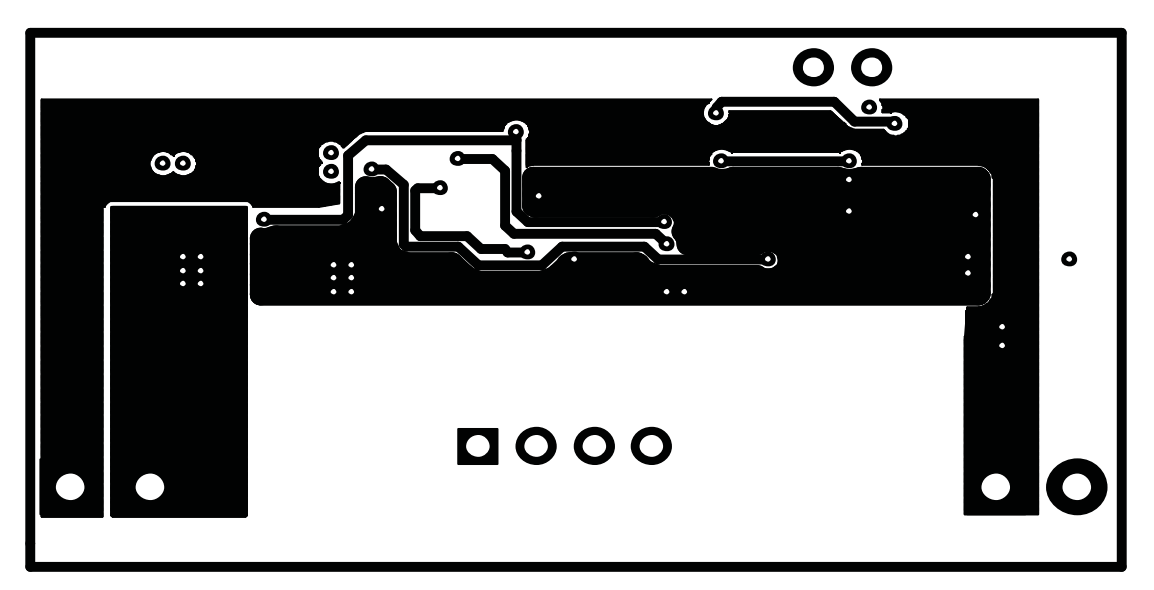

Figure 4. Bottom Layer

# 4.2 Bill of Materials and Schematic

#### Table 2. Bill of Materials

| Count | Ref Des                            | Description                                     | Size             | Manufacturer      | Part No.               |
|-------|------------------------------------|-------------------------------------------------|------------------|-------------------|------------------------|
| 1     | C2                                 | Capacitor, Tantalum, 4.7uF, 6.3V, 20%           | 2012             | Rohm              | TCP0J475M8R            |
| 8     | C1, C3, C4, C5,<br>C6, C7, C9, C10 | Capacitor, Ceramic, 0.1uF, 10V, X5R             | 402              | Murata            | GRM155R61A104KA01<br>D |
| 1     | C8                                 | Capacitor, Ceramic, 0.47uF, 6.3V, X5R           | 402              | Murata            | GRM155R60J474KE19<br>D |
| 1     | D1                                 | Diode, Dual, Zener, 5.6V, 300mW                 | SOT23            | Vishay-Telefunken | AZ23C5V6               |
| 2     | J1, J2                             | Terminal Block, 2-pin, 6-A, 3.5mm               | 0.27 x 0.25 inch | OST               | ED1514                 |
| 1     | J3                                 | Header, Friction Lock Assy, 4-pin Right Angle,  | 0.400 x 0.500    | Molex             | 22-05-3041             |
| 1     | Q1                                 | MOSFET, P-ch, 50-V, 130-mA, 10-Ohms             | SOT23            | Vishay            | BSS84                  |
| 1     | Q2                                 | MOSFET, N-ch, 20-V, 1.3A, 0.16-Ohms             | SOT23            | Fairchild         | NDS331N or NDS335N     |
| 3     | R2, R12, R13                       | Resistor, Chip, 1/16W, 1M, 5%                   | 402              | Std               | Std                    |
| 1     | R3                                 | Resistor, Chip, 20.0K-Ohms, 1/16-W, 1%, 50ppm   | 603              | Vishay            | TNPW-06032002BR75      |
| 1     | R1                                 | Resistor, Chip, 0.01-Ohms, 0.25W, 1%            | 1206             | Vishay            | WSL1206R0100FEA        |
| 1     | R4                                 | Resistor, Chip, 4.99K-Ohms, 1/16-W, 1%, 50ppm   | 603              | Vishay            | TNPW-06034991BR75      |
| 6     | R6, R7, R10,<br>R11, R14, R15      | Resistor, Chip, 1/16W, 100, 5%                  | 402              | STD               | STD                    |
| 1     | R5                                 | Resistor, Chip, 1/16W, 100k, 5%                 | 402              | Std               | Std                    |
| 1     | R8                                 | Resistor, Chip, 1/16W, 8.45k, 5%                | 402              | Std               | Std                    |
| 1     | R9                                 | Resistor, Chip, 1/16W, 61.9k, 5%                | 402              | Std               | Std                    |
| 1     | RT1                                | Thermistor, 10kOhms, 5%                         | 0.095 x 0.150    | Semitec           | NTC103AT               |
| 1     | U1                                 | IC, Ultra Low-Power LDO Regulator, 2.5-V, 50-mA | SOT23-5          | TI                | TPS77025DBV            |
| 1     | U2                                 | IC, Single Cell Impedance Track Technology      | TSSOP-20         | ТІ                | BQ27350PW              |

Circuit Module Physical Layouts and Bill of Materials

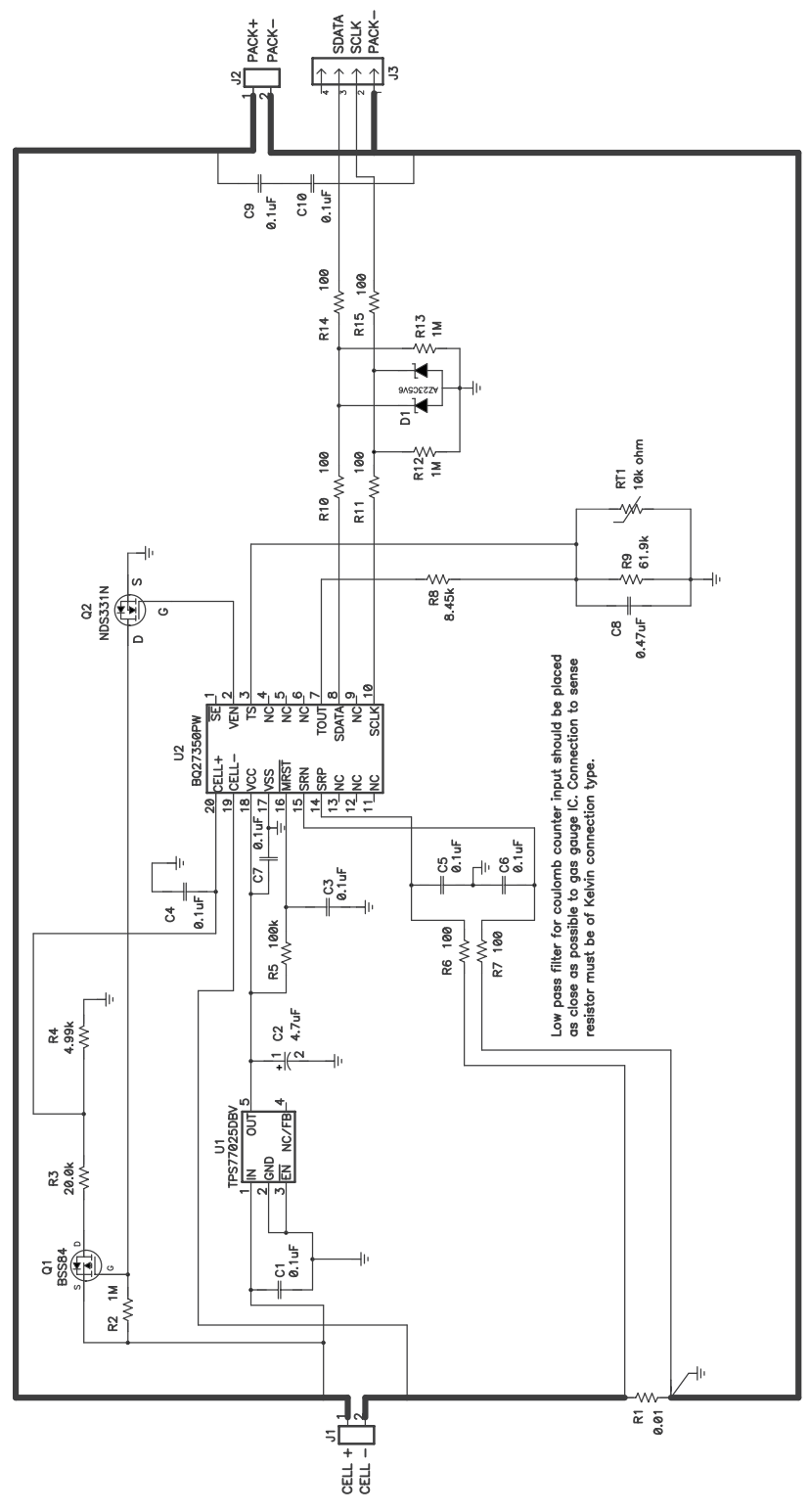

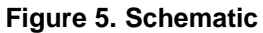

## 4.3 bq27350 Circuit Module Performance Specification Summary

This section summarizes the performance specifications of the bq27350 circuit module.

| Specification                | Min | Тур | Max | Units |
|------------------------------|-----|-----|-----|-------|
| Input voltage Pack+ to Pack- | 2.8 | 3.6 | 4.3 | V     |
| Input voltage BAT+ to BAT-   | 2.8 | 3.6 | 4.3 |       |
| Charge and discharge current | 0   | 1   | 2   | А     |

#### **Table 3. Performance Specification Summary**

# 5 EVM Hardware and Software Setup

This section describes how to install the bq27350EVM-001 PC software, and how to connect the different components of the EVM.

# 5.1 System Requirements

The bq27350EVSW software requires Windows 2000 or Windows XP. Drivers for Windows 98SE are provided, but Microsoft no longer supports Windows 98; and there may be issues in Windows 98 with USB driver support. The EV2300 USB drivers have been tested for Windows 98SE, but no assurance is made for problem-free operation with specific system configurations.

# 5.2 Software Installation

Find the latest software version in the bq27350 tool folder on <u>power.ti.com</u>. Use the following steps to install the bq27350EVSW software:

- 1. Copy the files from the CD into the temporary directory you selected, open the archive TI USB DRVRS.zip, and extract its contents in a subdirectory/drivers. Choose preserve *directory structure* option when extracting. Alternatively, run SETUP.EXE from the same directory.
- 2. Plug the EV2300 into a USB port.
- 3. Wait until system prompt *new hardware found* appears. Choose *select location manually*, and use the *browse* button to point to subdirectory TIUSBWin2K-XP-1.
- 4. Answer *continue* to the warning that drivers are not certified with Microsoft.
- 5. After installation finishes, another system prompt *new hardware found* appears. Repeat procedure above, but point to subdirectory TIUSBWin2K-XP-2
- 6. Answer *continue* to the warning that drivers are not certified with Microsoft. Installation of drivers is now finished.
- 7. For Windows 98, point to directory TIUSBWin98.
- 8. Return to the temporary directory where you extracted files; double-click on the *Setup.exe* icon to install EV Software.

If files were downloaded from the Web:

- 1. Open the archive containing the installation package, and copy its contents in a temporary directory.
- 2. Follow the preceding steps 1 8.

# 6 Troubleshooting Unexpected Dialog Boxes

Ensure that the files were extracted from the zip file using the Preserve Folder names option.

Ensure that all the files were extracted from the zip file.

The user that is downloading the files must be logged in as the administrator.

The driver is not signed, so the administrator must allow installation of unsigned drivers in the operating system policy.

7

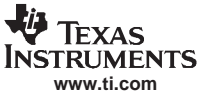

#### 7 Hardware Connection

The bq27350EVM-001 comprises three hardware components: the bq27350/TPS77025 circuit module, the EV2300 PC interface board, and the PC.

#### 7.1 Connecting the bq27350 Circuit Module to a Battery Pack

Figure 6 shows how to connect the bq27350 circuit module to the cells and system load/charger. Note that although this is an I2C device, the EVM is connected to the SMB port of the EV2300. The EVSW operates with I2C commands through the EV2300's SMB port.

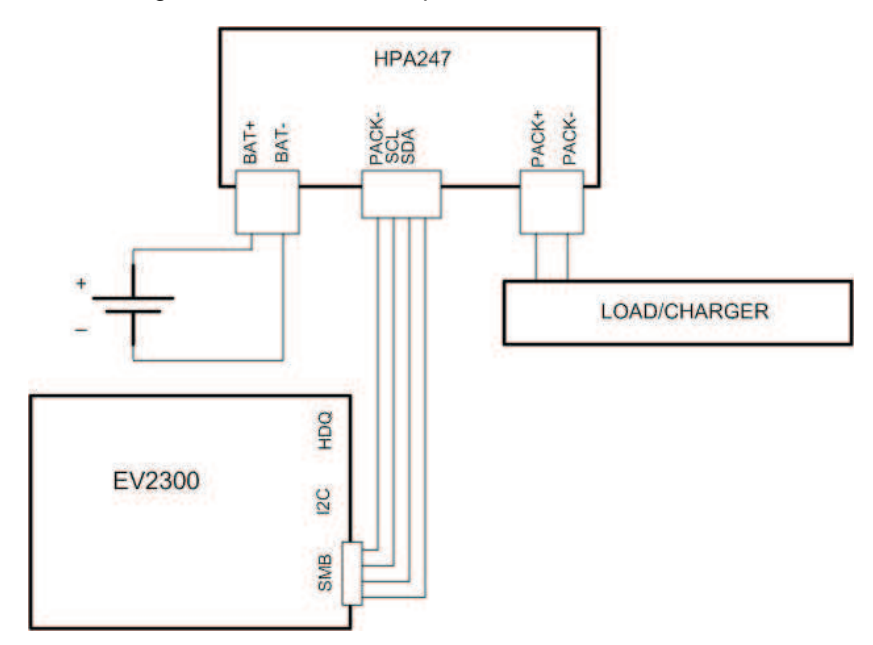

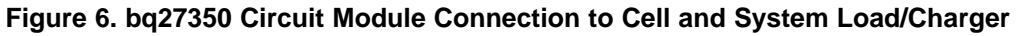

## 7.2 PC Interface Connection

The following steps configure the hardware for interface to the PC:

1. Connect the bq27350-based pack to the EV2300 using wire leads as shown in Table 4.

Table 4. Circuit Module to EV2300 Connections

| bq27350-Based Battery | EV2300 |
|-----------------------|--------|
| SDATA                 | SMBD   |
| SCLK                  | SMBC   |
| PACK-                 | GND    |

2. Connect the PC USB cable to the EV2300 and the PC USB port.

The bq27350EVM-001 is now set up for operation.

8

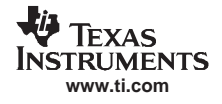

This section details the operation of the bg27350 EVSW software.

Run bq27350 EVSW from the Start | Programs | Texas Instruments | bq Evaluation Software menu sequence. The DataRAM screen (Figure 7) appears. Data begins to appear once the <Refresh> (single time scan) button is clicked, or when the <Keep Scanning> check box is checked. To disable the scan feature, deselect <Keep Scanning>.

The continuous scanning period can be set via the | Options | and | Set Scan Interval | menu selections. The range for this interval is 0 ms to 65535 ms. Only items that are selected for scanning are scanned within this period.

The bq27350 EVSW provides a logging function which logs the values that were last scanned by EVSW. To enable this function, select the *Start Logging* button, this causes the *Keep Scanning* button to be selected. When logging is *Stopped*, the keep scanning button is still selected and has to be manually unchecked.

The logging intervals are specified under the | Options | menu with the maximum value of 65535 ms. The *Log* interval cannot be smaller than scan interval because this results in the same value being logged at least twice.

| Options Auto | Cycle View Window                                                         | Help       |                 |               |                         |                             |            |     |        |                              |            |      |     | -   |
|--------------|---------------------------------------------------------------------------|------------|-----------------|---------------|-------------------------|-----------------------------|------------|-----|--------|------------------------------|------------|------|-----|-----|
|              | Texas Instrume                                                            | NTS        |                 | RE            | AL WORLD S              |                             |            |     | H II ( |                              |            |      |     |     |
| Refre        | esh Start Logging                                                         | ing Sc     | Keep<br>canning |               |                         |                             |            |     |        |                              |            |      |     |     |
| Nam          | 10                                                                        | Value      | Unit            | Log Scan      | Name                    | Value                       | Unit       | Log | Scan   | Name                         | Value      | Unit | Log | 500 |
| Cont         | trol                                                                      | 0000       | hex             |               | Full Available Capacity | 4387                        | mAH        | 1   | 1      | MaxLoad Current              | -1014      | mA   | V   | V   |
| Cont         | trol Status                                                               | 0000       | hex             |               | Remaining Capacity      | 3028                        | mAH        | -   | 1      | MaxLoad Time To Empty        | 179        | min  | 1   | V   |
| AM At R      | ate                                                                       | 0          | mA              |               | Full Charge Capacity    | 4283                        | mAH        |     | V      | Available Energy             | 107760     | mWH  | V   | T   |
| At R         | ate Time To Empty                                                         | 65535      | min             |               | Average Current         | 0                           | mA         | V   | V      | Average Power                | 0          | mW   | 1   | V   |
| Tem          | perature                                                                  | 25.55      | °C              |               | Time To Empty           | 65535                       | min        | -   | V      | TimeToEmpty Const Power      | 65535      | min  | -   | -   |
| Volta        | age                                                                       | 3939       | mV              | VV            | Time To Full            | 65535                       | min        | -   | V      | Cycle Count                  | 0          | num  | V   | V   |
| Flag         | 2                                                                         | 0101       | hex             |               | Standby Current         | -10                         | mA         | 1   | 1      | State of Charge              | 71         | %    | V   | F   |
| Nom          | inal Avail Canacity                                                       | 9192       | midH            | 77            | Standby Time To Empty   | 18792                       | min        |     |        |                              |            |      |     |     |
| n Flo        | gs / Status Bits<br>Introl Status - SCANN<br>- FAS SS                     | ING        |                 |               | Flagen RC               | gs - SCAN<br>otc: 0         | NING       | *   |        | RC<br>- SOC1 SOCF            | CHG<br>DSG |      |     |     |
| n Flo        | gs / Status Bits<br>introl Status - SCANN<br>- FAS SS<br>                 | ING<br>CSV |                 | <br>MD RUP_DI | Flor<br>VOK QEN CC      | gs - SCAN<br>OTC: 0         | NING<br>TD | *   |        | FC<br>- SOC1 SOCF            | CH6<br>DSG |      |     |     |
| n Fio        | gs / Status Bits<br>Introl Status - SCANN<br>- PAS SS                     | ING<br>CSV |                 |               | Fla                     | gs - SCAN<br>orc o          | NING       | 4   |        | - <u>- PC</u><br>- SOC1 SOCF | CHG<br>DSG |      |     |     |
| h Fio        | gs / Status Bits<br>introl Status - SCANN<br>- FAS SS                     |            |                 | MD RUP_DI     | STUDY THE TO EARLY      | gs - SCAN<br>OTC O          |            | *   |        | <u>PC</u><br>- SOCI SOCF     | CH6<br>DS6 |      |     |     |
| n Fio        | gs / Status Bits<br>Introl Status - SCANN<br>- PAS SS                     | ING<br>CSV |                 |               |                         | gs - SCAN<br>orc o          | NING       | *   |        | - <u>- FC</u><br>- SOC1 SOOF | CHG<br>DSG |      |     |     |
| ro           | gs / Status Bits<br>introl Status - SCANN<br>- FAS SS<br>- FAS SS         |            |                 |               |                         | gs - SCAN<br>otc: o<br>_ofF | NING<br>TD |     |        | - <u>- FC</u><br>- SOC1 SOCF | CHG<br>DSG |      |     |     |
| n Flo        | gs / Status Bits<br>Introl Status - SCANN<br>- PAS SS<br>- PAS SS         |            |                 |               |                         | gs - SCAN<br>otc 0<br>_off  | NING<br>TD | *   |        | - <u>- PC</u><br>- SOC1 SOOF | 0H6<br>DS6 |      |     |     |
| ro           | gs / Status Bits<br>introl Status - SCANN<br>- PAS SS<br>- PAS SS<br>- SS | ING<br>CSV | Sher            | 44D RUP_DI    |                         | gs - SCAN<br>otc 0<br>_orF  | NING<br>TD | *   |        | - <u>FC</u><br>- SOC1 SOOF   | 046<br>DS6 |      |     |     |

### Figure 7. DataRAM Screen

This screen (Figure 7) shows the RAM data set Additional Flag and Status data can be viewed at the bottom of the DataRAM screen.

Dragging the splitter bar (line that separates the Flags/Static data from SBS values) changes the height of the Flags/Static Data display. Selecting | View |, then | Auto Arrange | returns the splitter bar to its original location.

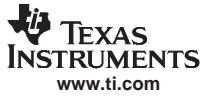

Operation

## 8.2 Setting Programmable bq27350 Options

The bq27350 data flash comes configured per the default settings detailed in the bq27350 data sheet. Ensure that the settings are correctly changed to match the pack and application for the bq27350/bq29330 solution being evaluated.

**IMPORTANT:** The correct setting of these options is essential to get the best performance.

The settings can be configured using the Data Flash screen (Figure 8).

| TEXAS INSTRUMENT   | s       | RE                    | AL WORLD S           | IENAI   | Рни  |                         |           |    |
|--------------------|---------|-----------------------|----------------------|---------|------|-------------------------|-----------|----|
| Read All Write All | Write / | All, <u>P</u> reserve |                      |         |      |                         |           |    |
| Configuration      | Y       | System Da             | ata Gas I            | Gauging | Y    | Ra Table                | Calibrati | on |
| Name               | Value   | Unit                  | Name                 | Value   | Unit | Name                    | Value     | Ur |
| Safety             |         | 2.5                   | Taper Current        |         | mA   | Device Name             |           |    |
| OT Chg             |         | C                     | Taper Voltage        |         | mV   | Discharge               |           |    |
| OT Chg Time        |         | Sec                   | Current Taper Window |         | Sec  | SOCF Set %              |           | 4  |
| OT Chg Recovery    |         | С                     | Data                 |         | -    | SOCF Clear %            |           |    |
| OT Dsg             |         | C                     | Rem Cap Alarm        |         | mAh  | Power                   | 2         |    |
| OT Dsg Time        |         | Sec                   | Initial Standby      |         | mA   | Flash Update OK Voltage |           | n  |
| OT Dsg Recovery    |         | C                     | Initial MaxLoad      |         | mA   | Sleep Current           |           | n  |
| Charge             | 141     | 4                     | Cycle Count          |         | num  | Registers               | 4         |    |
| Charging Voltage   |         | mV                    | CC Threshold         |         | mAh  | Pack Configuration      |           | f  |
| Charge Termination |         | *                     | Design Capacity      |         |      |                         |           |    |
| Charge Termination |         | -                     | Design capacity      |         |      |                         |           |    |

Figure 8. Data Flash Screen

To read all the data from the bq27350 data flash, click on menu option | Data Flash | Read All |.

To write to a data flash location, click on the desired location, enter the data and press <Enter>, which writes the entire tab of flash data, or select menu option | Data Flash | Write All |. The data flash must be read before any writes are performed to avoid any incorrect data being written to the device.

The | File | Special Export | menu options allows the data flash to be exported, but it configures the exported data flash to a learned state ready for mass production use.

The data flash configuration can be saved to a file by selecting | File | Export | and entering a file name. A data flash file can also be retrieved in this way, imported, and written to the bq27350 using the | Write All | button.

The module calibration data is also held in the bq27350 data flash.

The bq27350 allows for an automatic data flash export function, similar to the DataRAM logging function. This feature, when selected via | Options | Auto Export |, exports Data Flash to a sequential series of files named as *FilenameNNNNN.gg* where N = a decimal number from 0 to 9.

The AutoExport interval is set under the | Options menu | with a minimum value of 15 s. The AutoExport filename is also set under the | Options menu |.

When there is a check next to | AutoExport |, the AutoExport is in progress. The same menu selection is used to turn on / off AutoExport.

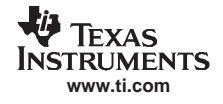

If the data flash screen is blank, then the bq27350 that is being used may not be supported by the bqEVSW version that is being used. An upgrade may be required.

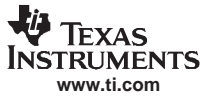

Calibrate Screen

#### 9 Calibrate Screen

#### 9.1 How to Calibrate

Before the bq27350 is calibrated:

- Connect a load to Pack- and Pack+ that draws approximately 1 A or connect a current source to Battand Pack-.
- Measure the pack voltage from Bat+ to Bat-.
- Measure the temperature of the pack.
- These steps may or may not be required, depending on the type of calibration being performed.

Note that voltage calibration with cells attached requires special consideration. Cells must be in a resting state. For additional information, go to the TI Web site (<u>www.ti.com</u>) and access the TI Knowledge Base and search for *bq27350 Calibration Using EV Software*.

# 9.2 To Calibrate the bq27350

Select the types of calibration to be performed (see Figure 9).

Enter the measured values for the types selected.

If Voltage Calibration is selected, then ensure that cell count is 1.

If Temperature Calibration is selected, then select the sensor that is to be calibrated.

Press the Calibrate Part button.

# 9.3 CC Offset Calibration

This performs the internal calibration of the coulomb counter input offset.

### 9.4 Board Offset Calibration

This performs the offset calibration for the current offset of the board. Remove load/external voltage and short Pack- to Batt-. Press the *CC Board Offset Calibration* button.

### 9.5 Pack Voltage Calibration

This calibrates the voltage sensed from the voltage divider across the cell. Remove load applied between Pack+ and Pack-. Ensure that voltage is stable before performing voltage calibration. Press the *Pack Voltage* button to calibrate.

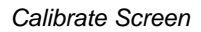

| Window Help                                    | 50 Evaluation 50                                     |                                                 |                                                          |                                                                                                    | _ 6 |
|------------------------------------------------|------------------------------------------------------|-------------------------------------------------|----------------------------------------------------------|----------------------------------------------------------------------------------------------------|-----|
| Please ensure that scan<br>Pack Voltage and    | RUMENTS<br>ning/communication i<br>I CC Board Offset | R E A<br>s off on all other oper<br>Calibration | L W D R L D<br>windows.<br>CC Board Offse<br>Calibration | SIGNAL PHOCESSING                                                                                                    |     |
| AM <u>Calibrate Part as</u><br>indicated below |                                                      |                                                 |                                                          |                                                                                                    |     |
| CC Offset<br>Calibration                       |                                                      |                                                 |                                                          |                                                                                                    |     |
| Voltage<br>Calibration                         | Measured<br>voltage<br>3940 mV                       | Enter actual<br>voltage<br>0 mV                 | Cell<br>Count                                            | Ensure voltage reference is<br>stable. Calibration with cells<br>connected is not recommended<br>unless cells are in a state of rest. |     |
| ate Temperature<br>Calibration                 | Measured<br>temperature<br>25.5 °C                   | Enter actual<br>temperature                     | ☐ Int. Sensor ▼ Ext. Sensor 1                            |                                                                                                    |     |
| Pack Current<br>Calibration                    | Measured<br>current<br>0 mA                          | Enter actual<br>current<br>-2000 mA             |                                                          | Apply a 2 Ampere discharge<br>load. Discharge current is a<br>negative value.                                                         |     |
| iuge                                           |                                                      |                                                 |                                                          |                                                                                                    |     |

Figure 9. Calibration Screen

Ū.

**Texas** INSTRUMENTS www.ti.com

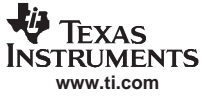

# 10 I2C Pro Screen

## 10.1 I2C Communication

The set of read/write operations over I2C are not specific to any gas gauge. These are provided as general-purpose communication tools (Figure 10).

| Texas Instru      | uments by Gas Gauge Evaluation Softw  | are - bq27350 v0.09 - [bq27                                                                                    | 350 Pro : I2C over SM | B lines]                |                 | - 72        |
|-------------------|---------------------------------------|----------------------------------------------------------------------------------------------------|-----------------------|-------------------------|-----------------|-------------|
| ALL File Window   | Help                                  | and a second second second second second second second second second second second second second second second |                       |                         |                 | - @ ×       |
| 400               | 🜵 Texas Instruments                   | REAL WORL                                                                                                    | USIENAL               | PRECESSING              |                 |             |
|                   | All Values in hexadecimal(No prefix). | I2C Address 16                                                                                                 |                       |                         |                 |             |
| -04.42            | I2C Command                           | Write Command                                                                                                  |                       |                         |                 |             |
|                   | Read I2C Data Block                   |                                                                                                    |                       |                         |                 |             |
| DataRAM           | 12C Command Read Data Size            | Read Data                                                                                                    |                       |                         |                 |             |
| Data              |                                       |                                                                                                    |                       |                         |                 |             |
| Flash             | Write 12C Data Block                  | Write Data                                                                                                    |                       |                         |                 |             |
|                   | Block                                 | Mile odd                                                                                                    |                       |                         |                 |             |
| T2C Pro           |                                       |                                                                                                    |                       |                         |                 |             |
| 120 110           |                                       |                                                                                                    |                       |                         |                 |             |
| -                 |                                       |                                                                                                    |                       |                         |                 |             |
| Calibrate         |                                       |                                                                                                    |                       |                         |                 |             |
| _                 |                                       |                                                                                                    |                       |                         |                 |             |
| Auth              |                                       |                                                                                                    |                       |                         |                 |             |
|                   |                                       |                                                                                                    |                       |                         |                 |             |
| 100%              |                                       |                                                                                                    |                       |                         |                 |             |
|                   |                                       |                                                                                                    |                       |                         |                 |             |
| Fuel Gauge<br>71% |                                       |                                                                                                    |                       |                         |                 |             |
| Communication OK  |                                       |                                                                                                    |                       | SBS Task Progress: 100% | Task Completed. | 01:39:34 PM |

Figure 10. I2C Pro Screen

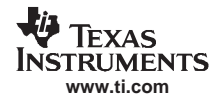

# 11 SMB Pro (Advanced) Screen

#### 11.1 SMB Communication

The set of read/write operations over SMBus are not specific to any gas gauge. These are provided as general-purpose communication tools (Figure 11).

#### 11.2 Hexadecimal/Decimal Converter

These two boxes convert between hexadecimal and decimal as soon as values are typed into the boxes. Invalid values may cause erroneous results.

When scaling converted hexadecimal values to a higher number of bytes, follow these rules:

- When unsigned is selected, the left pad contains zeroes.
- When signed is selected, the left pad contains zeroes for a positive number, or the left pad contains *F* for negative numbers.

# 11.3 Programming

This screen allows device reprogramming from unencrypted and encrypted files.

| Texas Instr       | uments bg Gas Gauge Evaluation Software - bg27350 v0.09 - [Pro (Advanced) Screen]                                                                                                    |                         |                 | - 7 🛛       |
|-------------------|----------------------------------------------------------------------------------------------------|-------------------------|-----------------|-------------|
| Eile Options      | s Flash_Memory <u>Wi</u> ndow <u>H</u> elp                                                                                                    |                         |                 | - @ ×       |
| 1                 | TEXAS INSTRUMENTS REAL WORLD SIGNAL PRI                                                                                                    | ICESSINS <sup>®</sup>   |                 |             |
|                   | This screen is only for advanced users. Some commands may cause permanent damage to the hardware. Please use caution<br>All Values are in Hexadecimal without the 0x prefix. Target Address 17<br>Send SMB Command | 1                       |                 |             |
|                   | SMB Command Send                                                                                                    |                         |                 |             |
| Data<br>Flash     | Read SMB Word SMB Command Bead Result (hex) None.                                                                                                    |                         |                 |             |
|                   | Write SMB Word                                                                                                    |                         |                 |             |
| I2C Pro           | SMB Command Word (hex) <u>Write</u>                                                                                                    |                         |                 |             |
|                   | Read SMB Block                                                                                                    |                         |                 |             |
| Calibrate         | Wite SMB Block                                                                                                    |                         |                 |             |
| _                 | SMB Command Block Data<br>(hex) Write                                                                                                    |                         |                 |             |
| Auth              | Hexadecimal to Decimal converter and vice versa Hexadecimal value Signed  Unsigned  Decimal value                                                                                                    |                         |                 |             |
| SMB Pro           | Stec programming                                                                                                    |                         |                 |             |
|                   |                                                                                                    |                         |                 |             |
| 100%              |                                                                                                    |                         |                 |             |
| Fuel Gauge<br>71% |                                                                                                    |                         |                 |             |
| Communication Of  | K.                                                                                                    | SBS Task Progress: 100% | Task Completed. | 01:42:27 PM |

#### Figure 11. Pro (Advanced) Screen

#### **Related Documentation from Texas Instruments**

To obtain a copy of any of the following TI document, call the Texas Instruments Literature Response Center at (800) 477-8924 or the Product Information Center (PIC) at (972) 644-5580. When ordering, identify this document by its title and literature number. Updated documents can also be obtained through the TI Web site at www.ti.com

# Trademarks

Impedance Track is a trademark of Texas Instruments. Windows is a trademark of Microsoft Corporation.

#### **EVALUATION BOARD/KIT IMPORTANT NOTICE**

Texas Instruments (TI) provides the enclosed product(s) under the following conditions:

This evaluation board/kit is intended for use for ENGINEERING DEVELOPMENT, DEMONSTRATION, OR EVALUATION PURPOSES ONLY and is not considered by TI to be a finished end-product fit for general consumer use. Persons handling the product(s) must have electronics training and observe good engineering practice standards. As such, the goods being provided are not intended to be complete in terms of required design-, marketing-, and/or manufacturing-related protective considerations, including product safety and environmental measures typically found in end products that incorporate such semiconductor components or circuit boards. This evaluation board/kit does not fall within the scope of the European Union directives regarding electromagnetic compatibility, restricted substances (RoHS), recycling (WEEE), FCC, CE or UL, and therefore may not meet the technical requirements of these directives or other related directives.

Should this evaluation board/kit not meet the specifications indicated in the User's Guide, the board/kit may be returned within 30 days from the date of delivery for a full refund. THE FOREGOING WARRANTY IS THE EXCLUSIVE WARRANTY MADE BY SELLER TO BUYER AND IS IN LIEU OF ALL OTHER WARRANTIES, EXPRESSED, IMPLIED, OR STATUTORY, INCLUDING ANY WARRANTY OF MERCHANTABILITY OR FITNESS FOR ANY PARTICULAR PURPOSE.

The user assumes all responsibility and liability for proper and safe handling of the goods. Further, the user indemnifies TI from all claims arising from the handling or use of the goods. Due to the open construction of the product, it is the user's responsibility to take any and all appropriate precautions with regard to electrostatic discharge.

EXCEPT TO THE EXTENT OF THE INDEMNITY SET FORTH ABOVE, NEITHER PARTY SHALL BE LIABLE TO THE OTHER FOR ANY INDIRECT, SPECIAL, INCIDENTAL, OR CONSEQUENTIAL DAMAGES.

TI currently deals with a variety of customers for products, and therefore our arrangement with the user is not exclusive.

TI assumes no liability for applications assistance, customer product design, software performance, or infringement of patents or services described herein.

Please read the User's Guide and, specifically, the Warnings and Restrictions notice in the User's Guide prior to handling the product. This notice contains important safety information about temperatures and voltages. For additional information on TI's environmental and/or safety programs, please contact the TI application engineer or visit <u>www.ti.com/esh</u>.

No license is granted under any patent right or other intellectual property right of TI covering or relating to any machine, process, or combination in which such TI products or services might be or are used.

#### **FCC Warning**

This evaluation board/kit is intended for use for **ENGINEERING DEVELOPMENT, DEMONSTRATION, OR EVALUATION PURPOSES ONLY** and is not considered by TI to be a finished end-product fit for general consumer use. It generates, uses, and can radiate radio frequency energy and has not been tested for compliance with the limits of computing devices pursuant to part 15 of FCC rules, which are designed to provide reasonable protection against radio frequency interference. Operation of this equipment in other environments may cause interference with radio communications, in which case the user at his own expense will be required to take whatever measures may be required to correct this interference.

#### **EVM WARNINGS AND RESTRICTIONS**

It is important to operate this EVM within the input voltage range of 6 V to 25 V and the output voltage range of 0 V to 16.4 V.

Exceeding the specified input range may cause unexpected operation and/or irreversible damage to the EVM. If there are questions concerning the input range, please contact a TI field representative prior to connecting the input power.

Applying loads outside of the specified output range may result in unintended operation and/or possible permanent damage to the EVM. Please consult the EVM User's Guide prior to connecting any load to the EVM output. If there is uncertainty as to the load specification, please contact a TI field representative.

During normal operation, some circuit components may have case temperatures greater than 60°C. The EVM is designed to operate properly with certain components above 60°C as long as the input and output ranges are maintained. These components include but are not limited to linear regulators, switching transistors, pass transistors, and current sense resistors. These types of devices can be identified using the EVM schematic located in the EVM User's Guide. When placing measurement probes near these devices during operation, please be aware that these devices may be very warm to the touch.

Mailing Address: Texas Instruments, Post Office Box 655303, Dallas, Texas 75265 Copyright © 2007, Texas Instruments Incorporated

#### **IMPORTANT NOTICE**

Texas Instruments Incorporated and its subsidiaries (TI) reserve the right to make corrections, modifications, enhancements, improvements, and other changes to its products and services at any time and to discontinue any product or service without notice. Customers should obtain the latest relevant information before placing orders and should verify that such information is current and complete. All products are sold subject to TI's terms and conditions of sale supplied at the time of order acknowledgment.

TI warrants performance of its hardware products to the specifications applicable at the time of sale in accordance with TI's standard warranty. Testing and other quality control techniques are used to the extent TI deems necessary to support this warranty. Except where mandated by government requirements, testing of all parameters of each product is not necessarily performed.

TI assumes no liability for applications assistance or customer product design. Customers are responsible for their products and applications using TI components. To minimize the risks associated with customer products and applications, customers should provide adequate design and operating safeguards.

TI does not warrant or represent that any license, either express or implied, is granted under any TI patent right, copyright, mask work right, or other TI intellectual property right relating to any combination, machine, or process in which TI products or services are used. Information published by TI regarding third-party products or services does not constitute a license from TI to use such products or services or a warranty or endorsement thereof. Use of such information may require a license from a third party under the patents or other intellectual property of the third party, or a license from TI under the patents or other intellectual property of TI.

Reproduction of information in TI data books or data sheets is permissible only if reproduction is without alteration and is accompanied by all associated warranties, conditions, limitations, and notices. Reproduction of this information with alteration is an unfair and deceptive business practice. TI is not responsible or liable for such altered documentation.

Resale of TI products or services with statements different from or beyond the parameters stated by TI for that product or service voids all express and any implied warranties for the associated TI product or service and is an unfair and deceptive business practice. TI is not responsible or liable for any such statements.

TI products are not authorized for use in safety-critical applications (such as life support) where a failure of the TI product would reasonably be expected to cause severe personal injury or death, unless officers of the parties have executed an agreement specifically governing such use. Buyers represent that they have all necessary expertise in the safety and regulatory ramifications of their applications, and acknowledge and agree that they are solely responsible for all legal, regulatory and safety-related requirements concerning their products and any use of TI products in such safety-critical applications, notwithstanding any applications-related information or support that may be provided by TI. Further, Buyers must fully indemnify TI and its representatives against any damages arising out of the use of TI products in such safety-critical applications.

TI products are neither designed nor intended for use in military/aerospace applications or environments unless the TI products are specifically designated by TI as military-grade or "enhanced plastic." Only products designated by TI as military-grade meet military specifications. Buyers acknowledge and agree that any such use of TI products which TI has not designated as military-grade is solely at the Buyer's risk, and that they are solely responsible for compliance with all legal and regulatory requirements in connection with such use.

TI products are neither designed nor intended for use in automotive applications or environments unless the specific TI products are designated by TI as compliant with ISO/TS 16949 requirements. Buyers acknowledge and agree that, if they use any non-designated products in automotive applications, TI will not be responsible for any failure to meet such requirements.

Following are URLs where you can obtain information on other Texas Instruments products and application solutions:

| Products              |                        | Applications       |                           |
|-----------------------|------------------------|--------------------|---------------------------|
| Amplifiers            | amplifier.ti.com       | Audio              | www.ti.com/audio          |
| Data Converters       | dataconverter.ti.com   | Automotive         | www.ti.com/automotive     |
| DSP                   | <u>dsp.ti.com</u>      | Broadband          | www.ti.com/broadband      |
| Interface             | interface.ti.com       | Digital Control    | www.ti.com/digitalcontrol |
| Logic                 | logic.ti.com           | Military           | www.ti.com/military       |
| Power Mgmt            | power.ti.com           | Optical Networking | www.ti.com/opticalnetwork |
| Microcontrollers      | microcontroller.ti.com | Security           | www.ti.com/security       |
| RFID                  | www.ti-rfid.com        | Telephony          | www.ti.com/telephony      |
| Low Power<br>Wireless | www.ti.com/lpw         | Video & Imaging    | www.ti.com/video          |
|                       |                        | Wireless           | www.ti.com/wireless       |

Mailing Address: Texas Instruments, Post Office Box 655303, Dallas, Texas 75265 Copyright © 2007, Texas Instruments Incorporated